# Автоматическое создание операций с помощью функции Ctrl+A

Функция **Ctrl+A** позволяет на основе какой-то уже существующей финансовой операции автоматически создать одну или несколько новых операций. Смысл этой функции легко объяснить на примере. Допустим, Вам необходимо ввести в программу данные о сделке с контрагентом, например, товарную накладную или счет за услуги от поставщика. В случае, если ваше предприятие – плательщик PVN, Вы вводите две операции (бывает и больше, но мы не будем сейчас усложнять пример): с суммой сделки без PVN и с суммой PVN. Первая операция (с суммой без PVN) вводится вручную, а вторая (операция PVN) может создаться автоматически, что облегчит Вам работу и сэкономит время.

Функция **Ctrl+A** доступна как в разделе "Finanses - Operācijas", так и в "Finanses - Norēķini" (таблица "Dokumenta aprēķina operācijas", расположенная в левом нижнем углу экрана).

Вот, как это происходит. Например, Вы находитесь в разделе "Finanses - Norēķini" и вводите данные о счете за услуги, полученном от поставщика. После ввода реквизитов документа программа предлагает ввести финансовые операции, связанные с этим документом (таблица "Dokumenta aprēķina operācijas" в левом нижнем углу экрана):

| ŧ. | Reģ. Id.#  | Veids   | Serija |        | Numurs |      | Datums   | Valūta  | Summa   |     | Atlikums    |       | Kor  | nts   |        |     |
|----|------------|---------|--------|--------|--------|------|----------|---------|---------|-----|-------------|-------|------|-------|--------|-----|
| ī  |            | RĒĶ.    |        | 1745   |        | _    | 30.12.15 | EUR     | 18.15   |     |             | 5     | 310  | JUB   | IK     | J   |
| 0  |            | RĒĶ.    |        | AS167  | 985    |      | 01.01.16 | EUR     | 346.06  |     |             | 5     | 310  | IFL   | INF    | C   |
| 8  |            | RĒĶ.    |        | 1781   |        |      | 30.01.16 | EUR     | 2505.10 |     |             | 5     | 310  | JUB   | IK     | J   |
| 0  |            | RĒĶ.    |        | 1602/  | 3      |      | 19.02.16 | EUR     | 500.00  |     |             | 5     | 310  | IFC   | IK     | I   |
| 0  |            | RĒĶ.    |        | 1815   |        |      | 29.02.16 | EUR     | 381.03  |     |             | 5     | 310  | JUB   | IK     | J   |
| 0  |            | RĒĶ.    |        | 6022   |        |      | 01.03.16 | EUR     | 1352.00 |     |             | 5     | 310  | VxV   | IK     | -   |
| 8  |            | PAV     |        | 11214  | 0      |      | 11.03.16 | EUR     | 74.21   |     |             | 5     | 310  | LTT   | SIF    |     |
| 0  |            | PAV     | LOT    | 16047  | 67     |      | 29.03.16 | EUR     | 250.43  |     |             | 5     | 310  | LOT   | SIA    | 1   |
| 0  |            | RĒĶ.    |        | 1850   |        |      | 31.03.16 | EUR     | 119.79  |     |             | 5     | 310  | JUB   | IK     | J   |
| 0  |            | RĒĶ.    |        | 6027   |        |      | 01.04.16 | EUR     | 712.00  |     |             | 5     | 310  | VxV   | IK     | -   |
| 8  |            | RĒĶ.    |        | 1887   |        |      | 29.04.16 | EUR     | 151.25  |     |             | 5     | 310  | JUB   | IK     | J   |
| 0  |            | RĒĶ.    |        | 6035   |        |      | 01.05.16 | EUR     | 466.00  |     |             | 5     | 310  | VxV   | IK     |     |
| 0  |            | RĒĶ.    |        | UR45   |        |      | 19.05.16 | EUR     | 30.00   |     |             | 5     | 310  | REG   | Acc    | :0  |
|    |            | RĒĶ.    |        | 88667  | 77     |      | 22.05.16 | EUR     | 40.00   |     | 40.         | 00 5  | 310  | BIT   | SIF    |     |
| D  | okumenta a | prēkina | operão | iias   |        |      |          |         |         | Dol | kumenta ies | kaita | (apm | aksas | s) ope | erá |
| ~  | Reģ. Id.#  | Datu    | ms \\  | /alūta | Summa  | Kon  | ts       | Nosa    | ukums   | -   | Reģ. Id.#   | Datu  | ms   | Valū  | ita    |     |
| ~  |            | 22.05   | 16 F   | UR     | 40.00  | 7710 | SAKA     | RU TZDE | VUMT    | _   |             |       |      |       | _      | -   |

После того, как Вы введете первую операцию (с суммой без PVN), необходимо создать операцию PVN. Чтобы не вводить ее вручную, можно воспользоваться функцией автоматического создания операций, нажав **Ctrl+A** на клавиатуре или кликнув мышью на соответствующей кнопке на функциональной панели, расположенной справа на экране:

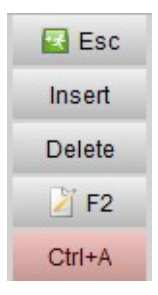

В результате нажатия **Ctrl+A** в списке операций, связанных с расчетным документом, добавится новая операция с суммой PVN:

| • | Reġ. Id.# | Datums   | Valūta | Summa | Konts | Nosaukums       |  |
|---|-----------|----------|--------|-------|-------|-----------------|--|
| 1 |           | 22.05.16 | EUR    | 40.00 | 7710  | SAKARU IZDEVUMI |  |
|   |           | 22.05.16 | EUR    | 8.40  | 5721  | PVN             |  |

Текущая операция, то есть операция, на которой установлен курсор в момент нажатия **Ctrl+A**, служит основой для автоматического создания одной или нескольких новых операций. То, какие именно операции будут автоматически создаваться (и будут ли создаваться вообще), определяется правилами, которые пользователь **accorprofi** сам создает в разделе программы "Finanses – lestatījumi – Operāciju automatiskā izveidošana".

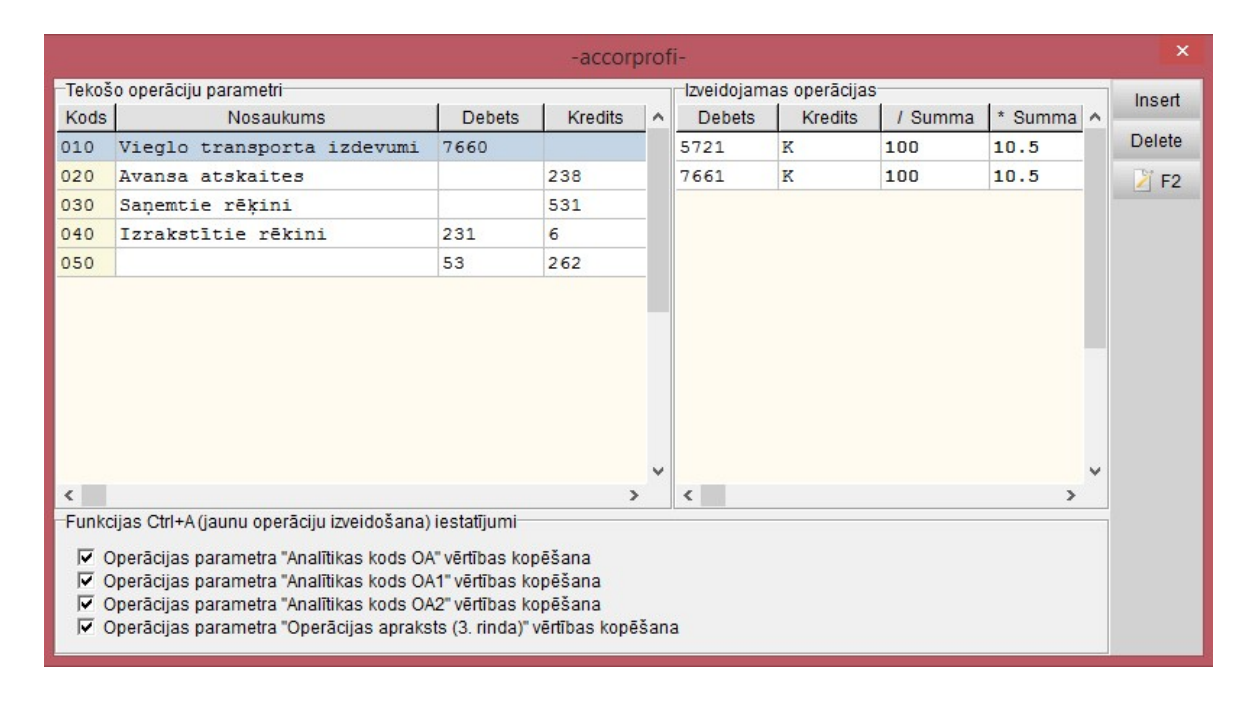

Левая таблица ("Tekošo operāciju parametri") содержит условия (дебет и кредит текущей операции), при выполнении которых создаются операции, описанные в правой таблице ("Izveidojamas operācijas"). Каждой строке левой таблицы соответствует свой список операций правой таблицы. Для каждой строки-условия может создаваться как одна операция (для одних случаев), так и несколько операций (для других случаев).

Итак, что происходит после того, как мы установили курсор на определенной операции и нажали **Ctrl+A**?

Первое, что делает программа — это пытается найти, какой из строк таблицы условий ("Tekošo operāciju parametri") соответствует операция, на которой установлен курсор в момент нажатия **Ctrl+A**. Поиск в таблице происходит по порядку, сверху вниз. В случае, если текущая операция не соответствует ни одному из перечисленных условий, новые операции не создаются.

Как только программа находит в таблице условие, соответствующее текущей операции, она создает одну или несколько операций в соответствии с тем, что введено в правой таблице ("Izveidojamas operācijas").

При этом, в случае, если текущая операция соответствует сразу нескольким условиям, применняется то условие, что встретилось в таблице раньше. Поэтому важно расположить строки в правильном порядке с помощью параметра "Kods", по которому происходит сортировка строк таблицы.

Приведем несколько примеров настройки функции автоматического создания операций.

## PVN при расчетах с латвийским поставщиком:

| Параметры текущей операции: |        | Создаваемые операции: |        |         |         |  |
|-----------------------------|--------|-----------------------|--------|---------|---------|--|
| Дебет                       | Кредит | Дебет                 | Кредит | / сумма | * сумма |  |
|                             | 5310   | 5721                  | К      | 100     | 21      |  |

Пояснение: В случае, если в текущей операции дебет счета - любой, а кредит начинается с 5310 (то есть, это латвийский поставщик), то при нажатии Ctrl+A создастся новая операция с дебетом 5721, кредитом, соответствующим кредиту текущей операции (что означает указанная в поле "Кредит" правой таблицы буква К), и суммой, рассчитанной по формуле: сумму текущей операции делить на 100 и умножить на 21.

#### PVN при расчетах с поставщиком страны EC (реверс):

| Параметры текущей операции: |        | Создаваемые операции: |        |         |         |  |
|-----------------------------|--------|-----------------------|--------|---------|---------|--|
| Дебет                       | Кредит | Дебет                 | Кредит | / сумма | * сумма |  |
|                             | 5311   | 5729                  | 5729   | 100     | 21      |  |

Пояснение: В случае, если в текущей операции дебет счета - любой, а кредит начинается с 5311 (поставщик из стран EC), то при нажатии **Ctrl+A** создастся новая операция с дебетом 5729, кредитом 5729, и суммой, рассчитанной по формуле: сумму текущей операции делить на 100 и умножить на 21.

## PVN при расчетах с покупателями:

| Параметры т | екущей операции: | Создаваемые операции: |        |         |         |
|-------------|------------------|-----------------------|--------|---------|---------|
| Дебет       | Кредит           | Дебет                 | Кредит | / сумма | * сумма |
| 2310        | 6                | D                     | 5721   | 100     | 21      |

Пояснение: В случае, если в текущей операции дебет счета начинается с 2310, а кредит – с 6, то при нажатии **Ctrl+A** создастся новая операция с дебетом, соответствующим дебету текущей операции (что означает указанная в поле "Дебет" правой таблицы буква D), кредитом 5721, и суммой, рассчитанной по формуле: сумму текущей операции делить на 100 и умножить на 21.

# PVN при автотранспортных расходах с распределением налога в пропорции 50/50:

| Параметры текущей операции: |        | Создаваемые операции: |        |         |         |  |
|-----------------------------|--------|-----------------------|--------|---------|---------|--|
| Дебет                       | Кредит | Дебет                 | Кредит | / сумма | * сумма |  |
| 7660                        |        | 5721                  | К      | 100     | 10.5    |  |
|                             |        | 7660                  | К      | 100     | 10.5    |  |

Пояснение: В случае, если в текущей операции дебет счета начинается с 7660 (транспортные расходы), то при нажатии **Ctrl+A** создадутся 2 новые операции. Первая операция: с дебетом 5721, кредитом, соответствующим кредиту текущей операции (что означает указанная в поле "Кредит" правой таблицы буква К), и суммой, рассчитанной по формуле: сумму текущей операции делить на 100 и умножить на 10.5 (то есть 50% от ставки PVN 21%). Вторая операция: с дебетом 7660, кредитом, соответствующим кредиту текущей операции делить на 100 и умножить на 10.5.

• Не забывайте, что в приведенных выше примерах номера счетов могут отличаться от тех, которые используете Вы в своей базе данных. В случае, если у Вас в параметрах правой таблицы будет указан несуществующий счет, новые операции при нажатии **Ctrl+A** создаваться не будут.

• При использовании функции **Ctrl+A** следует помнить, что суммы создаваемых операций программа рассчитывает на основе формул. В случае, когда с помощью **Ctrl+A** создается операция PVN, ее сумма (рассчитанная как 21% от суммы, указанной в операции сделки) иногда может отличаться от суммы PVN в реальном расчетном документе (счете или накладной). Не забывайте это проверять и в случае такого расхождения исправьте сумму созданной операции (через F2).